# Step 1:

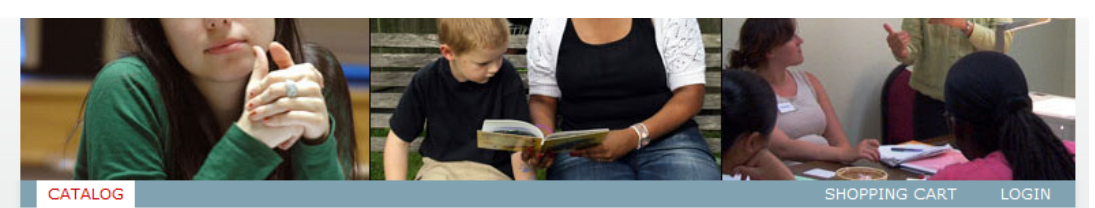

# **Professional Education Programs**

BROWSE COURSE CATALOG

| Course Name                                                  | <u>Categories</u>                                                 | Start Date 🔺                             | Instructors                           | Location                                      | Price    |
|--------------------------------------------------------------|-------------------------------------------------------------------|------------------------------------------|---------------------------------------|-----------------------------------------------|----------|
| Quality Clinical Documentation:<br>a Primer                  | Workshop, Three Locations                                         | May 30, 2014 -<br>2:00 pm to 5:00<br>pm  | Debra Berglin                         | Fall River                                    | \$65.00  |
| Life AFTER SOCIAL WORK<br>Career: NOW WHAT?                  | Workshop, Two Days                                                | Jun 11, 2014 -<br>1:00 pm to 4:00<br>pm  | Jeanne Martin                         | Boston University,<br>Charles River<br>Campus | \$110.00 |
| Introduction to Motivational<br>Interviewing                 | Workshop, CBT And Social<br>Work Training Initiative              | Jun 13, 2014 -<br>9:00 am to 4:00<br>pm  | Eric Devine                           | Boston University,<br>Charles River<br>Campus | \$110.00 |
| <u>Mental Health and Aqinq</u><br><u>Certificate Program</u> |                                                                   | Jul 1, 2014 -<br>12:00 pm to<br>12:01 pm |                                       | Online                                        | \$450.00 |
| <u>Utilizing Mind/Body Resources</u><br>with EMDR            | Workshop, Two Days                                                | Aug 1, 2014 -<br>10:00 am to<br>6:00 pm  | Patricia<br>Thatcher                  | Boston University,<br>Charles River<br>Campus | \$249.00 |
| <u>Cognitive Behavioral Therapy</u><br>and Hoarding          | Workshop, Two Days, CBT<br>And Social Work Training<br>Initiative | Aug 5, 2014 -<br>9:30 am to<br>12:30 pm  | Jordana<br>Muroff, Gail S<br>Steketee | Boston University,<br>Charles River<br>Campus | \$110.00 |
| The Art of Clinical Supervision: A<br>Competency Based Model | Workshop                                                          | Aug 12, 2014 -<br>9:00 am to 2:00<br>pm  | Sonia C Mee                           | Boston University,<br>Charles River<br>Campus | \$90.00  |
| Journaling: The Art and Science<br>of Self-Expression        | Workshop                                                          | Aug 13, 2014 -<br>9:00 am to 4:00<br>pm  | Jeanne Martin                         | Boston University,<br>Charles River<br>Campus | \$110.00 |

### Step 2:

### Boston University School of Social Work

This Site 💌 Search

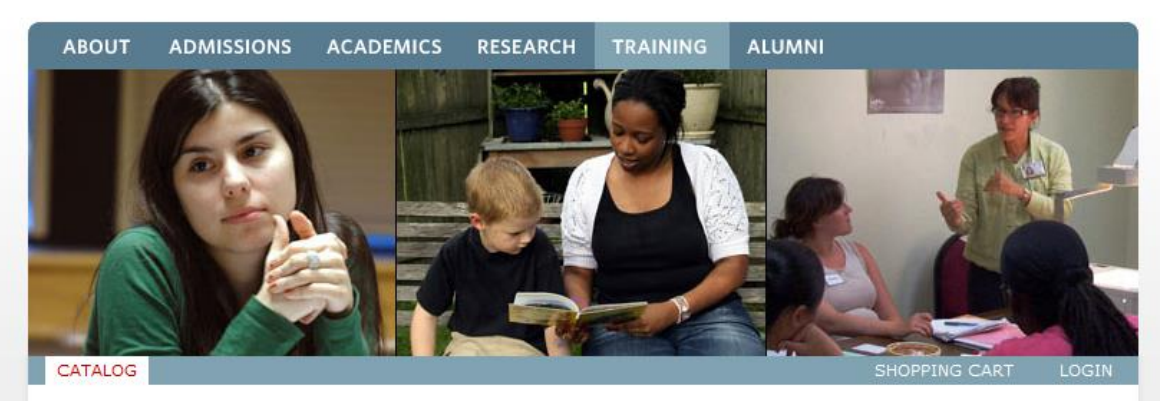

### **Professional Education Programs**

### INTRODUCTION TO MOTIVATIONAL INTERVIEWING

### Description

This is an introductory course for clinicians with minimal experience or training in motivational interviewing. This workshop will help clinicians to: 1) understand the spirit of motivational interviewing, 2) gain proficiency in client-centered courseling skills using the OARS, 3) recognize different forms of change talk, 4) use MI strategies to elicit change talk and strengthen commitment to change, and 5) use MI consistent strategies to work through sustain talk and discord. The training will include didactics, video presentation, demonstrations, and small group practice.

Eric Devine, PhD, Assistant Professor, Boston University School of Medicine, Member, Motivational Interviewing Network of Trainers (MINT)

June 13<sup>th</sup>, 2014 // 9am-4pm // 6 CECs // \$110

#### Cost

General Public: \$110.00

### Instructors

Eric Devine

#### Meetings

Meets at Boston University, Charles River Campus from 9:00 am to 4:00 pm on Friday, June 13, 2014 (1 meeting)

#### **Available Seats**

This class is full, but we can still put you on the wait list.

#### Enroll

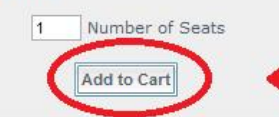

### Step 3:

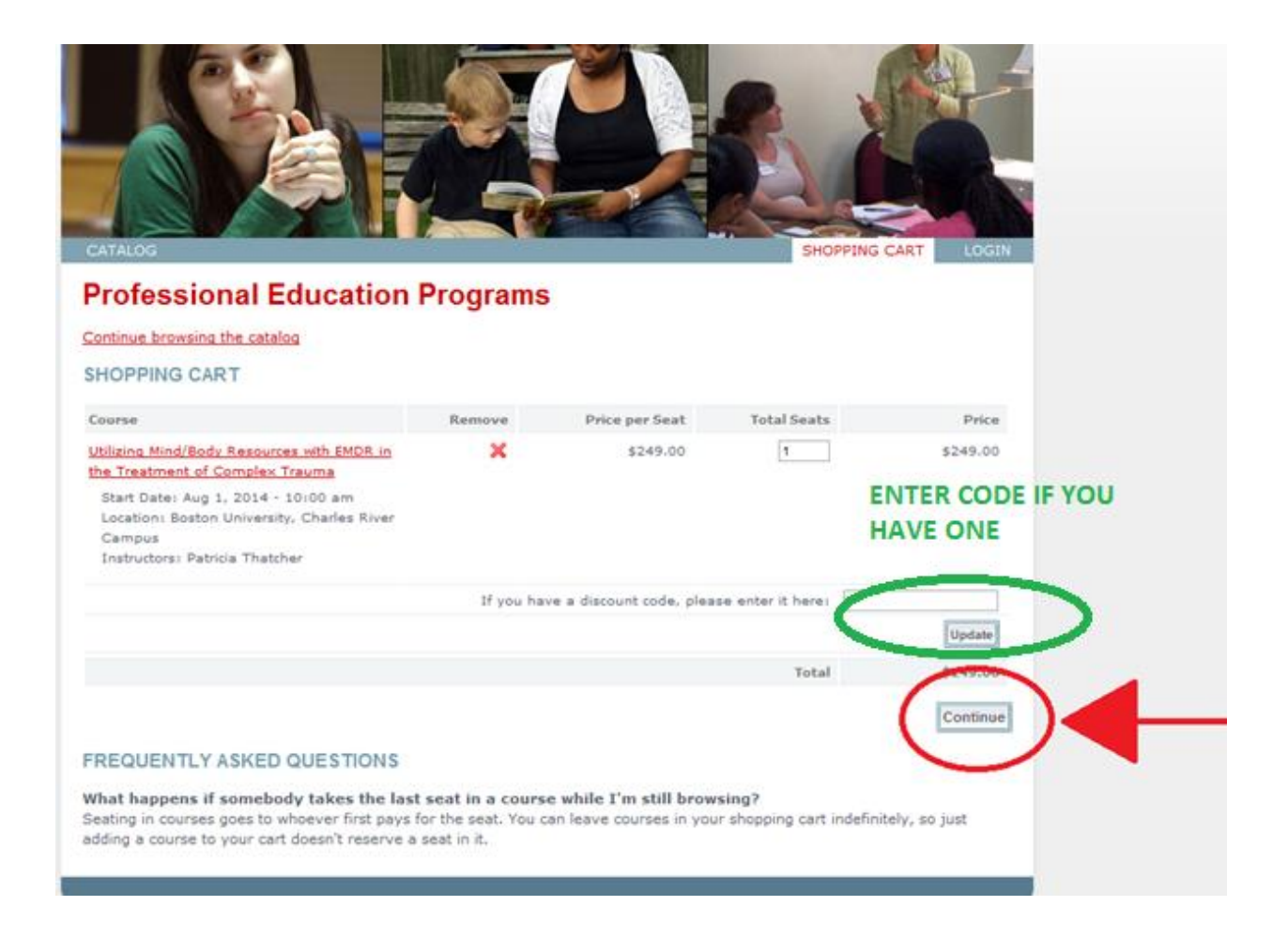

# Step 4 (New Users):

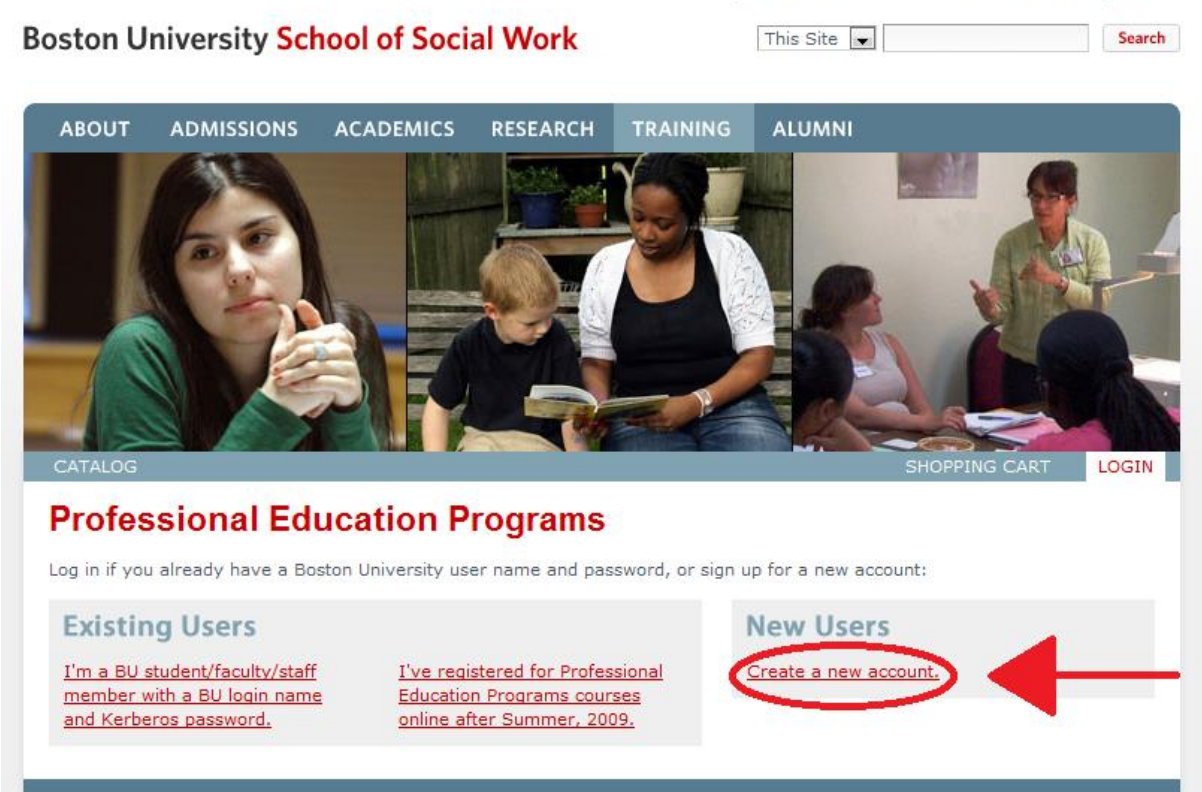

Prospective Students Current Students Faculty & Staff

# Step 5 (New Users):

# Enter Info, scroll down, and click proceed

| First Name*<br>Last Name*                                                                         | John<br>Doe                                                                                                    |
|---------------------------------------------------------------------------------------------------|----------------------------------------------------------------------------------------------------|
| E-mail address*                                                                                   | johndoe@fakeemail.com                                                                                                    |
| Requested Information                                                                             |                                                                                                    |
| It's important to distinguish y<br>applicant, a student, an emp<br>that's all we have to identify | your account from others at BU. If somebody else (an<br>loyee anybody) has a name that looks like yours, and<br>you, you may have trouble with your account. |
| Providing your social securit<br>between people with the sam<br>different accounts yourself.      | ty number, gender, and date of birth help us distinguish<br>me name, and make sure you don't end up with two                                                 |
| These fields are all optional                                                                     |                                                                                                    |
| Social Security Number<br>( <i>optional</i> ):                                                    |                                                                                                    |
| Date of Birth<br>( <i>optional</i> ):                                                             | Month  Day  1995                                                                                                    |
| Gender (optional): Proceed                                                                        | I prefer not to say                                                                                                    |

### Step 6 (New Users):

### Follow instructions in email to complete registration.

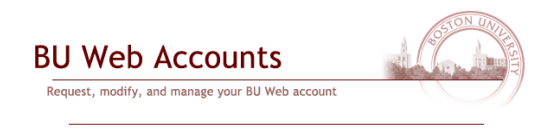

#### Preregistered

You will receive e-mail within a few minutes with instructions to confirm your e-mail address and complete your Web Account set-up. As soon as you finish, you will be able to login using your new BU login name and Kerberos password.

### You will get an e-mail similar to this one:

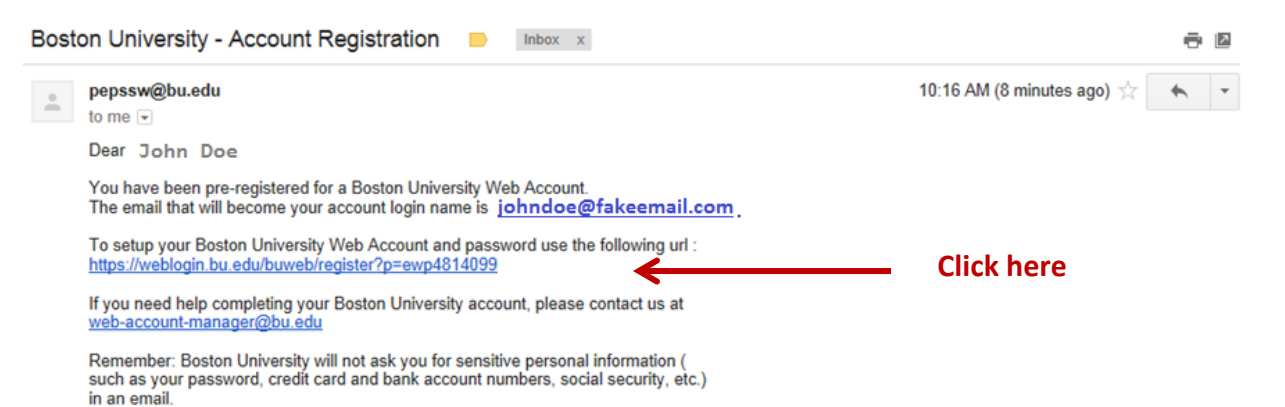

# Fill in all of the required information on the following page.

|                                                                                                    | ige your BU Web account                                                                                                    |  |
|----------------------------------------------------------------------------------------------------|----------------------------------------------------------------------------------------------------|--|
| All                                                                                                    | ttems below are required unless stated otherwise.                                                                                                    |  |
| Confirm your identity                                                                                                    |                                                                                                    |  |
| First name:                                                                                                    | John                                                                                                    |  |
| E-mail address:                                                                                                    | Johndoe@fakeemail.com                                                                                                    |  |
| This e-mail addres<br>BU Web application<br>BU Web accounts<br>specify a different                                                                                                    | s will be your BU Web account name. You will use it to authenticate to<br>ons and we will use this address for all e-mail communications with you,<br>are unique to each individual and cannot be shared. If you need to<br>e-mail address before creating your BU Web account, <u>click here</u> .                                                                                                    |  |
| Last name:<br>(surname or family name)                                                                                                    |                                                                                                    |  |
| Choose a password                                                                                                    |                                                                                                    |  |
| Passwords:                                                                                                    |                                                                                                    |  |
| <ul> <li>Must be at least 6 chara</li> <li>Cannot be (but may con</li> <li>Cannot be a part of you</li> </ul>                                                                                                    | xcters long but no more than 15<br>ntain) a single English or foreign word or name found in our word list<br>r name or e-mail address                                                                                                    |  |
| Passwords are case sensitive,                                                                                                    | e.g., "P" and "p" are not the same.                                                                                                    |  |
| Password:                                                                                                    |                                                                                                    |  |
| Retype Password:                                                                                                    |                                                                                                    |  |
| Specify questions and answe                                                                                                    | ers for resetting a forgotten password                                                                                                    |  |
| This is probably one of many a<br>frequently forgotten. Select at l<br>remember exactly as you entr<br>yourself if you forget it. If you<br>vill need to seek help to recrea                                                                                                    | ccounts and passwords you have to remember, and passwords are<br>least one question below and <b>provide an answer you are sure you will</b><br><b>ered it</b> (preferably one word), so that you can easily reset your password<br>forget both your password and the answer(s) to your question(s), you<br>te your account.                                                                                                    |  |
| This is probably one of many a<br>frequently forgotten. Select at l<br>remember exactly as you ent<br>yourself if you forget it. If you<br>will need to seek help to recrea<br>The first question and answer a<br>nust be answered to reset you                                                                                              | ccounts and passwords you have to remember, and passwords are<br>least one question below and <b>provide an answer you are sure you will</b><br><b>ered it</b> (preferably one word), so that you can easily reset your password<br>forget both your password and the answer(s) to your question(s), you<br>te your account.<br>are required. If you specify a second question and answer, both questions<br>password.          |  |
| This is probably one of many a<br>frequently forgotten. Select at 1<br>remember exactly as you entr<br>ourself if you forget it. If you<br>will need to seek help to recrea<br>The first question and answer a<br>nust be answered to reset your<br>Question 1:                                                                              | ccounts and passwords you have to remember, and passwords are<br>east one question below and provide an answer you are sure you will<br>ered it (preferably one word), so that you can easily reset your password<br>forget both your password and the answer(s) to your question(s), you<br>te your account.<br>are required. If you specify a second question and answer, both questions<br>password.                         |  |
| This is probably one of many a<br>frequently forgotten. Select at 1<br>remember exactly as you enth<br>orusrelf if you forget it. If you<br>will need to seek help to recrea<br>The first question and answer a<br>nust be answered to reset your<br>Question 1:<br>Answer 1:                                                                | ccounts and passwords you have to remember, and passwords are<br>east one question below and provide an answer you are sure you will<br>ered it (preferably one word), so that you can easily reset your password<br>forget both your password and the answer(s) to your question(s), you<br>te your account.<br>are required. If you specify a second question and answer, both questions<br>password.                         |  |
| This is probably one of many a<br>requently forgotten. Select at 1<br>remember exactly as you enth<br>orusreli fi you forget it. If you<br>will need to seek help to recrea<br>The first question and answer a<br>nust be answered to reset your<br>Question 1:<br>Answer 1:<br>Question 2:                                                  | ccounts and passwords you have to remember, and passwords are<br>teast one question below and provide an answer you are sure you will<br>erred it (preferably one word), so that you can easily reset your password<br>forget both your password and the answer(s) to your question(s), you<br>te your account.<br>tre required. If you specify a second question and answer, both questions<br>password.<br>Choose<br>Optional |  |
| This is probably one of many a<br>frequently forgotten. Select at 1<br>remember exactly as you entry<br>ourself if you forget it. If you<br>will need to seek help to recrea<br>The first question and answer a<br>nust be answered to reset your<br>Question 1:<br>Answer 1:<br>Question 2:<br>Answer 2:                                    | ccounts and passwords you have to remember, and passwords are<br>cast one question below and provide an answer you are sure you will<br>ered it (prefeably one word), so that you can easily reset your password<br>forget both your password and the answer(s) to your question(s), you<br>te your account.<br>are required. If you specify a second question and answer, both questions<br>password.<br>Choose                |  |
| This is probably one of many a<br>frequently forgotten. Select at<br>remember exactly as you ent<br>yourself if you forget it. If you<br>will need to seek help to recrea<br>The first question and answer a<br>nust be answered to reset your<br>Question 1:<br>Answer 1:<br>Question 2:<br>Answer 2:<br>BUI Co                             | ccounts and passwords you have to remember, and passwords are<br>teast one question below and provide an answer you are sure you will<br>forget both your password and the answer(s) to your question(s), you<br>te your account.<br>The required. If you specify a second question and answer, both questions<br>password.<br>Choose                                                                                           |  |
| This is probably one of many a<br>requently forgotten. Select at 1<br>remember exactly as you ent<br>rourself if you forget it. If you<br>will need to seek help to recrea<br>nust be answered to reset your<br>Question 1:<br>Answer 1:<br>Question 2:<br>Answer 2:<br>BU Co<br>BOSTON UNITY                                                | ccounts and passwords you have to remember, and passwords are<br>teast one question below and provide an answer you are sure you will<br>erred it (prefeatbly one word), so that you can easily reset your password<br>forget both your password and the answer(s) to your question(s), you<br>te your account.<br>The required. If you specify a second question and answer, both questions<br>password.<br>Choose             |  |
| This is probably one of many a<br>frequently forgotten. Select at<br>remember exactly as you ent<br>yourself if you forget it. If you<br>will need to seek help to recrea<br>The first question and answer a<br>nust be answered to reset your<br>Question 1:<br>Answer 1:<br>Question 2:<br>Answer 2:<br>BU Co<br>BOSTON UNIVI<br>AND POLIC | ccounts and passwords you have to remember, and passwords are<br>teast one question below and provide an answer you are sure you will<br>forget both your password and the answer(s) to your question(s), you<br>te your account.<br>The required. If you specify a second question and answer, both questions<br>password.<br>Choose                                                                                           |  |
| This is probably one of many a<br>frequently forgotten. Select at 1<br>remember exactly as you entity<br>wourselif if you forget it. If you<br>will need to seek help to recrea<br>must be answered to reset your<br>Question 1:<br>Answer 1:<br>Question 2:<br>Answer 2:<br>BU Con<br>BOSTON UNIVI-<br>AND POLIO<br>Conditions of Use       | ccounts and passwords you have to remember, and passwords are<br>east one question below and provide an answer you are sure you will<br>ered if (preferably one word), so that you can easily reset your password<br>forget both your password and the answer(s) to your question(s), you<br>te your account.<br>are required. If you specify a second question and answer, both questions<br>password.<br>Choose               |  |

Step 7

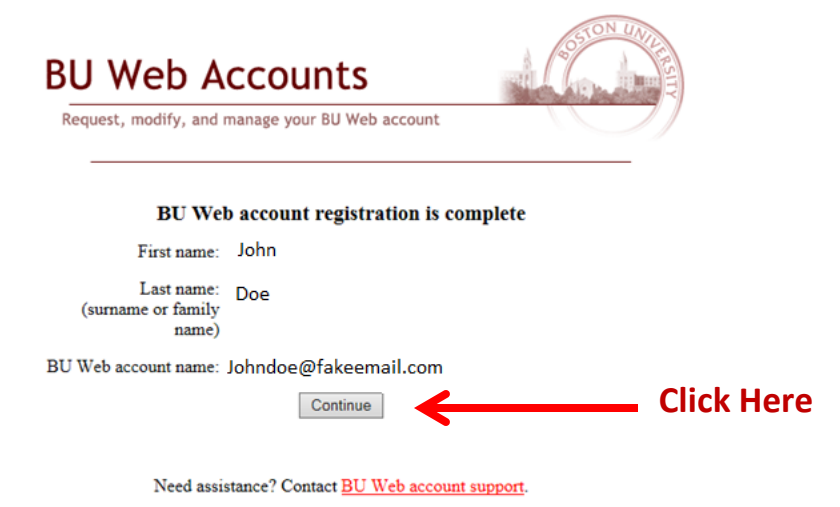

# Select the course that you would like to register for.

| Effective communication with Victims<br>of Crime and Violence     | Workshop                                             | Oct 1, 2014 -<br>9:00 am to 4:00<br>pm   | Jacquelyn Lamont        | Boston University,<br>Charles River<br>Campus | \$110.00  |
|-------------------------------------------------------------------|------------------------------------------------------|------------------------------------------|-------------------------|-----------------------------------------------|-----------|
| Certificate Program in Working with<br>Adolescents                |                                                      | Oct 1, 2014 -<br>6:00 pm to 8:00<br>pm   | Rick Cresta             | Boston University,<br>Charles River<br>Campus | \$1100.00 |
| Social Emotional Learning for<br>Families (SELFIC)                | Workshop                                             | Oct 3, 2014 -<br>9:00 am to 4:00<br>pm   | Margaret<br>Kiwanuka    | Boston University,<br>Charles River<br>Campus | \$110.00  |
| Cognitive Behavioral Treatment for<br>Substance Users             | Workshop                                             | Oct 6, 2014 -<br>9:00 am to 4:00<br>pm   | R. Kate McHugh          | Boston University,<br>Charles River<br>Campus | \$110.00  |
| Violence Against Social Workers:<br>Overview & Skills             | Workshop                                             | Oct 7, 2014 -<br>9:00 am to 4:00<br>pm   | Ralph Detri             | Boston University,<br>Charles River<br>Campus | \$110.00  |
| Introduction to Motivational<br>Interviewing                      | Workshop, CBT And Social<br>Work Training Initiative | Oct 8, 2014 -<br>9:00 am to 4:00<br>pm   | Eric Devine             | Boston University,<br>Charles River<br>Campus | \$110.00  |
| The Commercial Sexual Exploitation<br>of Girls                    | Workshop                                             | Oct 9, 2014 -<br>9:00 am to 4:00<br>pm   | Lisa Goldblatt<br>Grace | Boston University,<br>Charles River<br>Campus | \$110.00  |
| School Social Workers: Finding our<br>Rightful Place in Education | Workshop                                             | Oct 10, 2014 -<br>9:00 am to 4:00<br>pm  | Kathleen<br>Mackenzie   | Boston University,<br>Charles River<br>Campus | \$110.00  |
| Starting Your Private Practice                                    | Workshop                                             | Oct 17, 2014 -<br>9:00 am to<br>12:00 pm | Karen Chinca            | Boston University,<br>Charles River<br>Campus | \$65.00   |
| <u>Trauma Informed Substance Abuse</u><br>for Latinas             | Workshop, Off-Campus<br>Lecture                      | Oct 21, 2014 -<br>9:00 am to<br>12:00 pm | Luz Lopez               | Fall River                                    | \$65.00   |
| CBT for Children and Adolescents                                  | Workshop, CBT And Social<br>Work Training Initiative | Oct 24, 2014 -<br>9:00 am to 4:00<br>pm  | Carol Singer            | Boston University,<br>Charles River<br>Campus | \$110.00  |
| Reiki Level I: Using Energy Healing<br>and Meditation Practice    | Workshop                                             | Oct 29, 2014 -<br>9:00 am to 4:00<br>pm  | Matthew Roselli         | Boston University,<br>Charles River<br>Campus | \$110.00  |
| An Introduction to Gentle<br>Reprocessing                         | Workshop, Two Days                                   | Oct 31, 2014 -<br>9:00 am to 4:00        | Diane Spindler          | Boston University,<br>Charles River           | \$220.00  |

### Click on "Add to Cart"

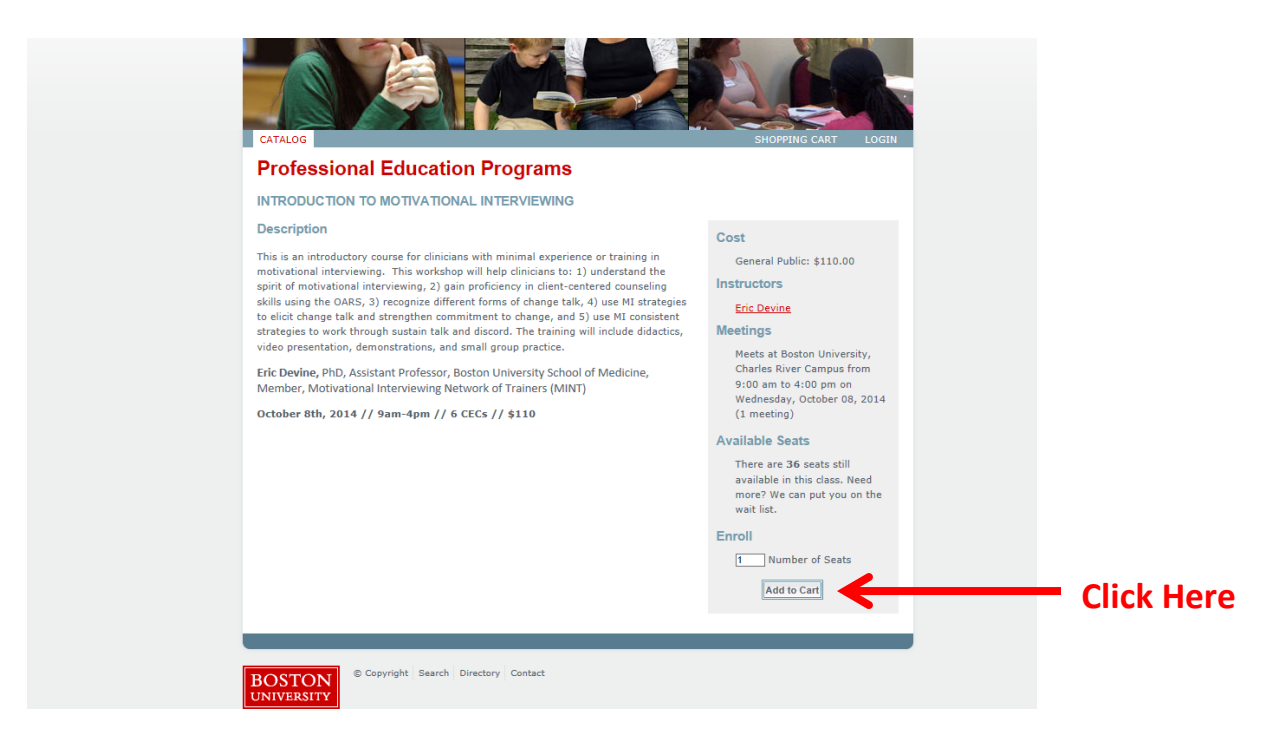

### Click on "Continue"

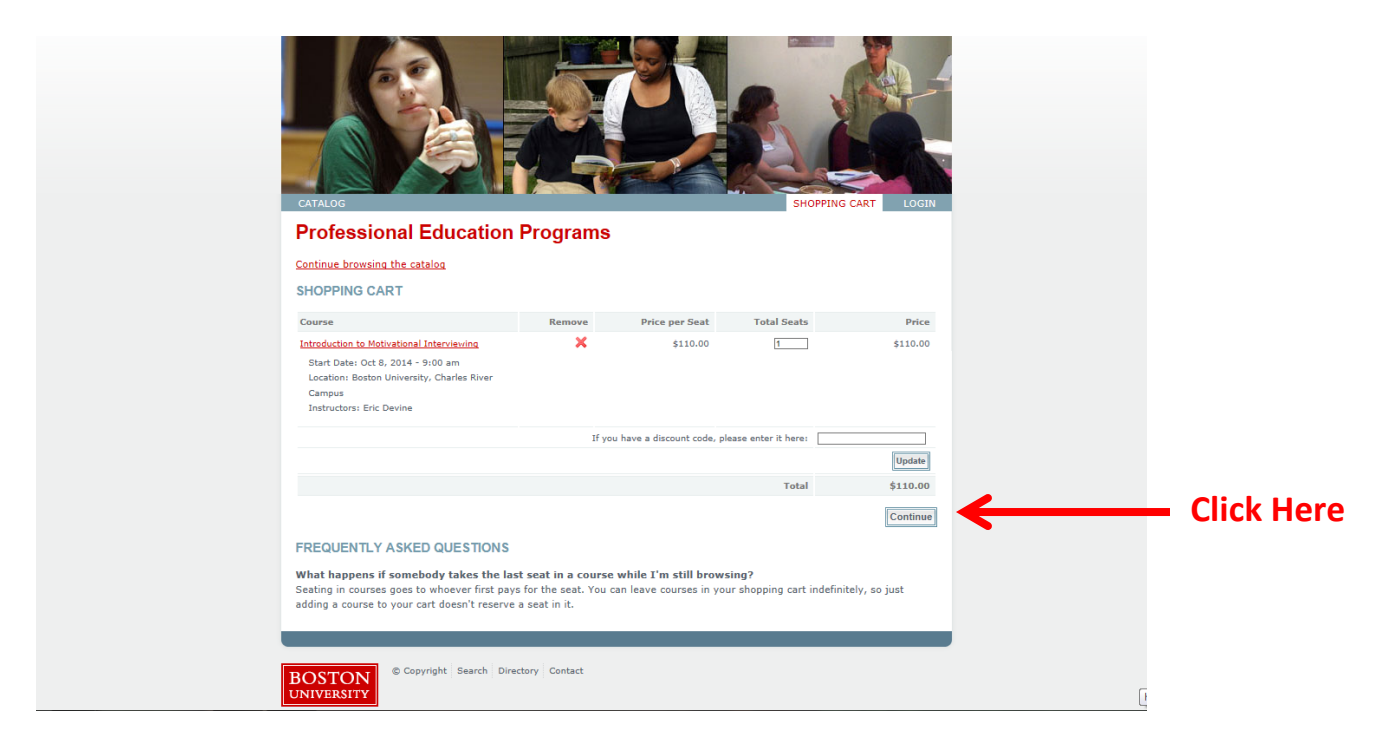

# Click on "I've registered for..."

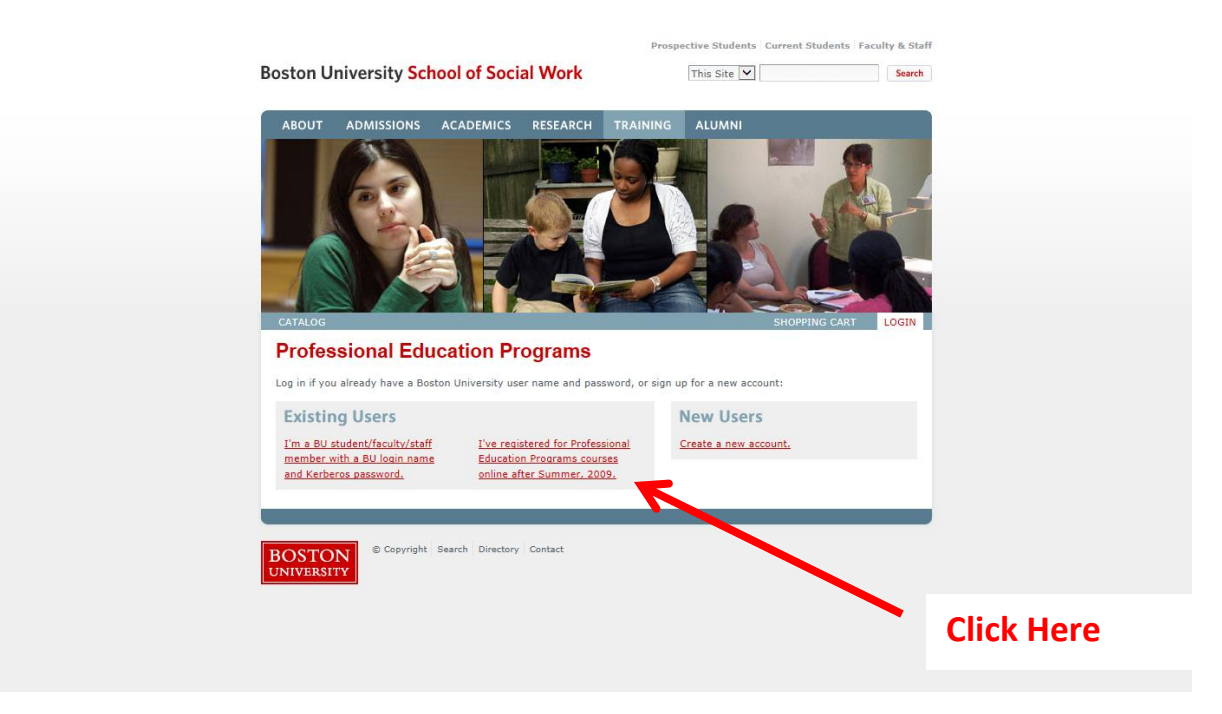

Select the method of payment and click on "Continue"

\*You may be asked to re-enter some identifying information such as Name, Address and Phone Number. Please do so and then continue to the next page.

# Make sure that the correct course is listed and then click on "Continue"

| CATALOS MY COURSES MY PROFILE                                                                                                    |                                                            |                                                   | ENOPPING CA                    | ART LOGOUT   |   |       |        |
|----------------------------------------------------------------------------------------------------|------------------------------------------------------------|---------------------------------------------------|--------------------------------|--------------|---|-------|--------|
| Professional Education                                                                                                    | Programs                                                   |                                                   |                                |              |   |       |        |
| Continue browsing the catalog                                                                                                    |                                                            |                                                   |                                |              |   |       |        |
| SHOPPING CART                                                                                                    |                                                            |                                                   |                                |              |   |       |        |
| Course                                                                                                    | Remove                                                     | Price per Seat                                    | Total Seats                    | Price        |   |       |        |
| Introduction to Motivational Interviewing<br>Start Date: Oct 8, 2014 - 9:00 am<br>Location: Boston University, Charles River<br>Campus<br>Instructors: Eric Devine | ×                                                          | \$110.00                                          | 1                              | \$110.00     |   |       |        |
|                                                                                                    | If you                                                     | a have a discount code, ple                       | se enter it here:              |              |   |       |        |
|                                                                                                    |                                                            |                                                   |                                | Update       |   |       |        |
|                                                                                                    |                                                            |                                                   | Total                          | \$110.00     |   |       |        |
|                                                                                                    |                                                            |                                                   |                                | Continue     | • |       |        |
| EDEOUENTLY ASKED OUESTIONS                                                                                                    |                                                            |                                                   |                                |              | • | L. L. | лск пе |
| FREQUENTET ASKED QUESTIONS                                                                                                    |                                                            |                                                   |                                |              |   |       |        |
| What happens if somebody takes the last<br>Seating in courses goes to whoever first pays<br>adding a course to your cart doesn't reserve a                         | t seat in a course<br>for the seat. You c<br>a seat in it. | while I'm still browsi<br>an leave courses in you | ng?<br>shopping cart indefinit | ely, so just |   |       |        |
|                                                                                                    |                                                            |                                                   |                                |              |   |       |        |
| Scopyright Search Direc                                                                                                    | tory Contact                                               |                                                   |                                |              |   |       |        |

# Select the method of payment, the select "Continue"

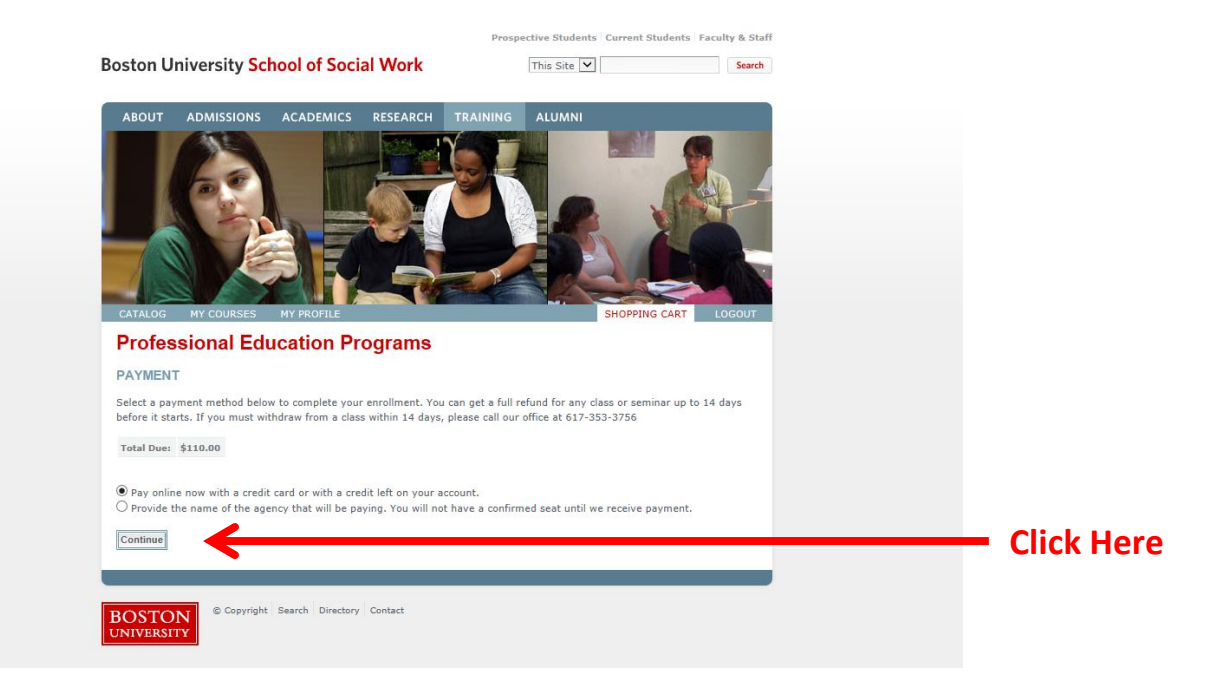

Please input all of the necessary information on the next page and select "continue"

| ase enter your credit (                                                   | ard information below.                                                                                                    |
|---------------------------------------------------------------------------|----------------------------------------------------------------------------------------------------|
| AMOUNT                                                                    | 110.00                                                                                                    |
|                                                                           | * Indicates a required field                                                                                                    |
| * CREDIT CARD<br>* CARD NUMBER<br>* EXPIRATION DATE<br>CARD SECURITY CODE | Select a Card Type       Image: Constraint of the constraint of the constraint o |
| "Continue" to revie<br>saction" to cancel v                               | w your payment information. Click "Reset" to clear your payment information. Click "Cancel<br>our payment and return to Registration Manager.                                                                                                    |
| ,                                                                         | CONTINUE RESET CANCEL TRANSACTION                                                                                                    |
|                                                                           |                                                                                                    |
| CURITY AND PRIVA                                                          | CY                                                                                                    |

Please check your inbox for a confirmation email.

Thank You.